## 1. Using the Microsoft Intune admin center

- 1. Sign in to the Microsoft Intune admin center.
- 2. Select Devices > Windows 365 (under Provisioning) > Device images.
- 3. Select the device image that you want to attach the new disk to.
- 4. Under Storage, select Add new disk.
- 5. In the Add new disk pane, provide the following information:
  - **Disk name:** The name of the new disk.
  - **Disk size:** The size of the new disk in GB.
  - **Disk type:** The type of disk to create. Choose either **SSD** or **HDD**.
- 6. Select Add.

Screenshot 1: Microsoft Intune admin center login page

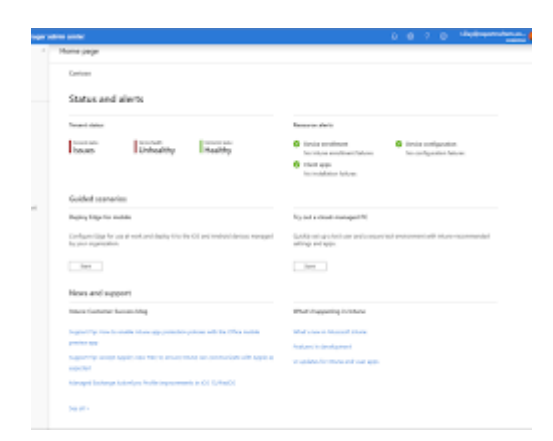

Microsoft Intune admin center login page

**Screenshot 2:** Microsoft Intune admin center Devices > Windows 365 (under Provisioning) > Device images page

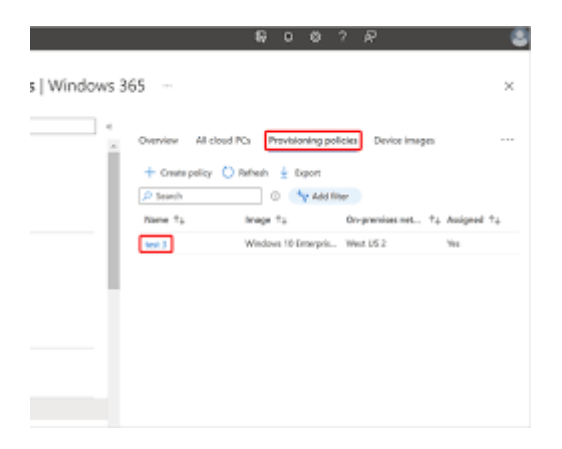

Microsoft Intune admin center Devices > Windows 365 (under Provisioning) > Device images page

Screenshot 3: Microsoft Intune admin center Device images page with a device image selected

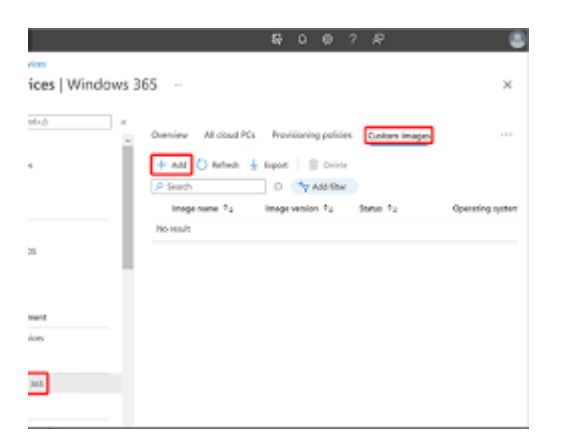

Microsoft Intune admin center Device images page with a device image selected

Screenshot 4: Microsoft Intune admin center Add new disk button selected

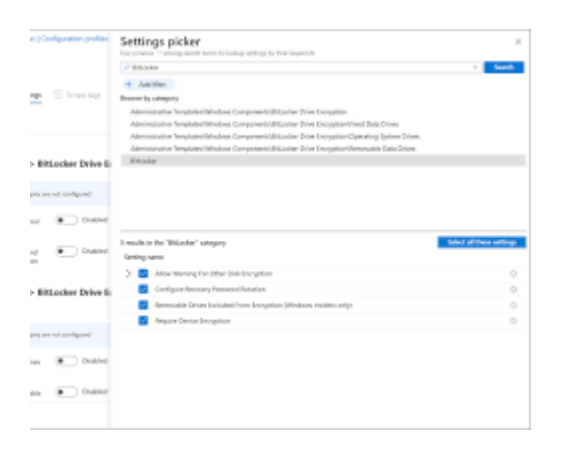

Microsoft Intune admin center Device images page with the Add new disk button selected

Network
And an object of a bit of a bit of a

Screenshot 5: Microsoft Intune admin center Add new disk pane

Microsoft Intune admin center Add new disk pane

Screenshot 6: Microsoft Intune admin center Add new disk pane with the Add button selected

| · All spot              |                            |                           |        |
|-------------------------|----------------------------|---------------------------|--------|
| apps                    |                            |                           |        |
|                         | + Add 🕐 Nebesh 🖓           | Filter 🛓 Deport 🔠 Columns |        |
|                         | P Search by name or public | sher                      |        |
|                         | Name                       | †∔ Type                   | Status |
|                         | Company Portal             | Microsoft Bore app        |        |
|                         | Microsoft Outlook          | ICS nore app              |        |
|                         |                            |                           |        |
|                         |                            |                           |        |
|                         |                            |                           |        |
|                         |                            |                           |        |
|                         |                            |                           |        |
|                         |                            |                           |        |
|                         |                            |                           |        |
|                         |                            |                           |        |
| policies                |                            |                           |        |
| policies<br>In policies |                            |                           |        |

Microsoft Intune admin center Add new disk pane with the Add button selected

I hope these screenshots are helpful. Please let me know if you have any other questions